## How to complete State Proof of Neccesity (PON) Form

| 1 Enter de                                                                                                    | partment name, division, etc.                                                                                                    |
|----------------------------------------------------------------------------------------------------|----------------------------------------------------------------------------------------------------|
|                                                                                                    | Legislative Research Commission<br>Personal Services Contract Proof of Necessity (PON)                                                                                                    |
| ct Number<br>:: <u>University of Louisville</u><br>:F CONTRACT:<br>All questions must be an<br>cally numbered item. Que | Division, Branch, Etc.<br>New Division, Branch, Etc.<br>Renewar (Incregonation) Extension (Time Only)<br>iswered fully. If space provided is insufficient, additional pages should be attached referencing the<br>estions regarding this form should be directed to the Bureau/Staff Office Contract Officer. |
| me & Address of Contra                                                                                                  | ctor:                                                                                                    |

| 2 | Select 'New' |
|---|--------------|
|   |              |

| Legislative Research Commission<br>Personal Services Contract Proof of Neces: |
|-------------------------------------------------------------------------------|
| Contract Number                                                               |

**3** Enter name and address of consultant or firm.

| Enter start and end date of services to be performed. The start date cannot be |
|--------------------------------------------------------------------------------|
| backdated.                                                                     |

| 1. | Name & Address of Contractor:                                                                             |
|----|----------------------------------------------------------------------------------------------------|
|    |                                                                                                    |
|    |                                                                                                    |
|    |                                                                                                    |
|    |                                                                                                    |
| 2. | Effective Period of Contract: Start Date:                                                                 |
|    | End Date:                                                                                                 |
|    | Evaluin work to be performed. (Respective Include: Description of project type(s) of convice to be delive |
| 5. | to be prepared, reason for duration of contract, etc.                                                     |
|    |                                                                                                    |
|    |                                                                                                    |

Enter detailed explanation of services to be performed. This can be the same information that was entered on the PSC document under section 1.

| 2.       | Effective Period of Contract:                                                                           | Start Date:                           |
|----------|----------------------------------------------------------------------------------------------------|---------------------------------------|
|          |                                                                                                    | End Date:                             |
| 3        | Explain work to be performed                                                                            | d. (Be specific, Include: Description |
| <b>.</b> |                                                                                                    | (be specifici merader beschiption     |
| 5.       | to be prepared, reason for du                                                                           | ration of contract, etc.              |
| 0.       | to be prepared, reason for du                                                                           | ration of contract, etc.              |
| (        | to be prepared, reason for du                                                                           | ration of contract, etc.              |
| (        | to be prepared, reason for du                                                                           | ration of contract, etc.              |
| (        | to be prepared, reason for du                                                                           | ration of contract, etc.              |
| 4.       | to be prepared, reason for du                                                                           | ration of contract, etc.              |
| 4.       | to be prepared, reason for du<br>Budget and Cancellation<br>a. Does an identified or antic<br>year? YES | ipated reason now exist which wo      |

4

5

| 6 | Check one as app | propriate. If 'YES' was selected, provide explanation.                                                                                                    |
|---|------------------|----------------------------------------------------------------------------------------------------|
|   |                  | End Date:<br>3. Explain work to be performed. (Be specific. Include: Description of project, type(s) of ser<br>to be prepared, reason for duration of contract, etc.                                                                         |
|   |                  | <ul> <li>Budget and Cancellation         <ul> <li>Does an identified or anticipated reason now exist which would indicate a need to rer year?</li> <li>YES</li> <li>NO</li> <li>If YES, explain:</li> </ul> </li> </ul>                      |
|   |                  | <ul> <li>b. Will the contract provide for cancellation by the Department upon a maximum of thir contractor? YES NO</li> <li>5. Financial and Contract Cost Data         <ul> <li>a. Total Project Cost of Contract \$</li> </ul> </li> </ul> |
|   | ) 💼 📫 🛖 📊        | Source of Funds: Federal \$ State \$ L                                                                                                    |

| <b>7</b> Check 'YES'. |                                                                                                    |
|-----------------------|----------------------------------------------------------------------------------------------------|
|                       | <ul> <li>4. Budget and Cancellation         <ul> <li>a. Does an identified or anticipated reason now exist which would indicate a need to reyear?</li> <li>YES</li> <li>NO</li> <li>If YES, explain:</li> <li>b. Will the contract provide for cancellation by the Department upon a maximum of this contractor?</li> <li>YES</li> <li>NO</li> </ul> </li> </ul> |
|                       | <ul> <li>5. Financial and Contract Cost Data <ul> <li>a. Total Project Cost of Contract \$</li></ul></li></ul>                                                                                                    |

8 Enter total amount of project. This should be the same amount from the PSC, section 2.D.

| a. Does an identified or anticipated reason now exist which would indicate a need to renew the contra<br>year? YES NO |
|----------------------------------------------------------------------------------------------------|
| If YES, explain:                                                                                                    |
| 5. Financial and Contract Cost Data<br>a. Total Project Cost of Contract \$                                           |
| Source of Funds: Federal \$ State \$ Local/Other \$ _                                                                 |
| b. If contract is supported by federal funds, indicate: grant/project title, grant I.D.#, and CFDA #                  |
| c. If contract is supported by state funds, indicate: source(s) and amount(s) (i.e., General Fund, Trust a            |
| 2024.07 Pag                                                                                                    |

| <b>9</b> Provide breakdown of the source of the funds.                                                                                                    |
|----------------------------------------------------------------------------------------------------|
| 4. Budget and Cancenation  a. Does an identified or anticipated reason now exist which would indicate a need to renew year? YES NO  If YES, explain:                                                                                               |
| Source of Funds: Federal \$ State \$ Loc<br>b. If contract is supported by federal funds, indicate: grant/project title, grant I.D.#, and CF<br><br>c. If contract is supported by state funds, indicate: source(s) and amount(s) (i.e., General F |
| 2024.07                                                                                                    |

#### Made with Scribe - https://scribehow.com

**10** Provide answer if using federal or sponsored projects funds.

|             | a. Does an identified or anticipated reason now exist which would indic<br>year? YES NO If YES, explain:             |
|-------------|----------------------------------------------------------------------------------------------------|
|             | b. Will the contract provide for cancellation by the Department upon a contractor? YES NO                            |
|             | 5. Financial and Contract Cost Data                                                                                  |
|             | a. Total Project Cost of Contract \$                                                                                 |
|             | Source of Funds: Federal \$ State \$<br>b. If contract is supported by federal funds, indicate: grant/project title, |
|             | c. In contract is supported by state funds, indicate: source(s) and amour                                            |
|             |                                                                                                    |
|             | 2024.07                                                                                                    |
| 🔟 🤹 📮 ڬ 👄 💶 | o 🦻 😫 📫 🚛 💁                                                                                                    |

**11** Provide answer if using state funds.

| a. Does an identified or anticipated reason now exist which would individe year? YES NO I If YES, explain:             |
|----------------------------------------------------------------------------------------------------|
| b. Will the contract provide for cancellation by the Department upon a contractor? YES NO                              |
| <ol> <li>Financial and Contract Cost Data         <ul> <li>a. Total Project Cost of Contract \$</li> </ul> </li> </ol> |
| Source of Funds: Federal \$ State \$                                                                                   |
| b. If contract is supported by federal funds, indicate: grant/project title                                            |
| c. If contract is supported by state funds, indicate: source(s) and amou                                               |
| 2024.07                                                                                                    |
| 💴 🤹 🐂 😺 😁 💶 🍳 🦞 📮 📲 💆                                                                                                  |

|                                                                | Page 1 of 3                                    |
|----------------------------------------------------------------|------------------------------------------------|
| as the contract cost included in the original Budget Request?  |                                                |
| escribe in detail how the projected cost of the contract was d | erived (attach proposed budge when applicable) |

## **13** Provide detailed response on how the cost of the project was determined.

|             | <ul> <li>d. Was the contract cost included in the original Budget Request?</li> <li>If no, explain:</li></ul> |
|-------------|----------------------------------------------------------------------------------------------------|
|             | e. Describe in detail how the projected cost of the contract was derived (at                                  |
| 丝 🤹 🍃 💩 😔 💵 | o 🦞 😫 📲 🖷 🖉                                                                                                   |

**14** Enter basis for payment as relevant per options provided. If travel or other expenses are allowed, include that under Other with amount.

| e. | If no, explain:<br>Describe in detail how the projected cost of the contract was derived (attach proposed budge v |
|----|----------------------------------------------------------------------------------------------------|
| f. | Basis for Payment: Hourly \$per hour<br>Per Diem \$per day<br>Fee for Service \$per service<br>Other (explain)    |
| g. | Method of Payment: Straight Disbursement Inter-Account                                                            |
| h. | Frequency of Payment: Monthly Quarterly Upon comple:                                                              |

### **15** Check box as appropriate.

|             |    | If no, explain:            |                                                          | 8 & B                   |                                    |
|-------------|----|----------------------------|----------------------------------------------------------|-------------------------|------------------------------------|
|             | e. | Describe in detail how the | e projected cost of                                      | the contract was derive | ed (attach proposed budge w        |
|             |    |                            |                                                          |                         |                                    |
|             | f. | Basis for Payment:         | Hourly<br>Per Diem<br>Fee for Service<br>Other (explain) | \$\$<br>\$\$            | per hour<br>per day<br>per service |
|             | g. | Method of Payment:         | Straight                                                 | t Disbursement          | Inter-Account                      |
|             | h. | Frequency of Payment:      | Month                                                    | ly Quarterly            | Upon completi                      |
| 📮 💩 👄 💶 🌻 🗉 | ₽  | 😫 🦸 🖷 🖷                    | P                                                        |                         |                                    |

**16** Check box as appropriate. If 'Other' is selected, provide explanation.

|             | If no, explain:            |                                                          | et de la                 | 21 - Z                             |
|-------------|----------------------------|----------------------------------------------------------|--------------------------|------------------------------------|
| е.          | Describe in detail how the | e projected cost of                                      | the contract was derived | (attach proposed budge wh          |
|             |                            |                                                          |                          |                                    |
| f.          | Basis for Payment:         | Hourly<br>Per Diem<br>Fee for Service<br>Other (explain) | \$\$<br>\$\$             | per hour<br>per day<br>per service |
| g.          | Method of Payment:         | Straight                                                 | Disbursement             | Inter-Account                      |
| h.          | Frequency of Payment:      | Month                                                    | ly Quarterly             | Upon completic                     |
| 📮 🛯 😁 💵 🧿 🦞 | 😫 🦸 🖷 🛤                    | 2                                                        |                          |                                    |

**17** Enter Social Security Number or Federal ID Number of consultant.

| Hourly<br>Per Diem<br>Fee for Se | \$per hour           \$per day           ervice         \$per service                                   |
|----------------------------------|----------------------------------------------------------------------------------------------------|
| Other (ex                        | xplain)                                                                                                 |
|                                  | Straight Disbursement Inter-Account                                                                     |
| it:                              | Monthly Quarterly Upon completion                                                                       |
|                                  | Other: Explain                                                                                          |
| er (if individual)               | ) or IBS Federal I.D. number (if firm/corporate entity):                                                |
| employment contro                | act with firm or corporate entity, attach a complete list of names and social security numbers of all   |
| employees, perjon                |                                                                                                    |
| erms of contract                 | t require that the contractor be considered an "employee" of this Department for FICA                   |
| ting with an Out                 | tside Provider to Perform Service                                                                       |
| ions should be addre             | ressed, at a minimum:                                                                                   |
| emethod(s) were co               | onsidered and why were potential in-house method(s) rejected?                                           |
| ush natura that it a             | should be done independently of the agency to avoid conflict of interest; it requires unique or special |

#### Check box as appropriate.

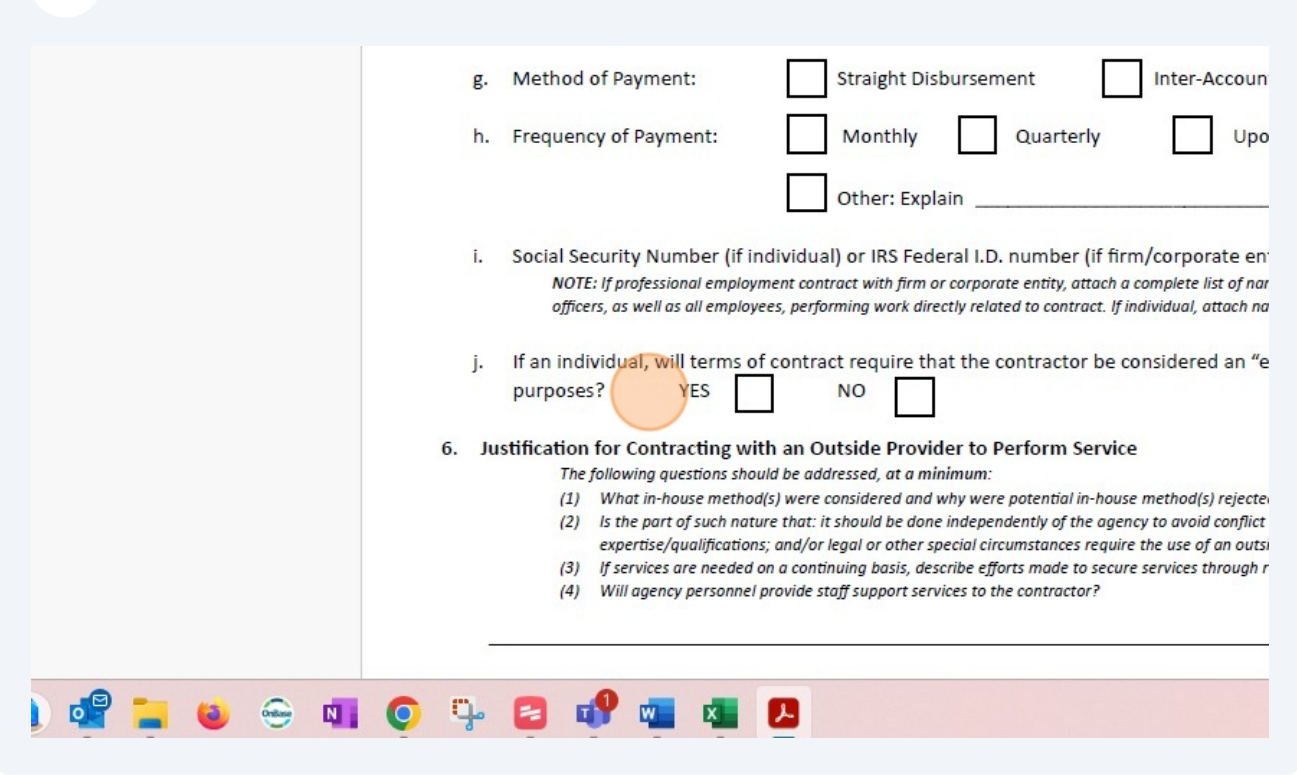

Provide justification for contracting with outside provider. Questions 1-4 should be addressed at a minimum. If response is not sufficient it will be returned by Procurement Services.

| officers,                                                                            | as well as all employees, performing work directly related to contract. If                                                                                                    |
|--------------------------------------------------------------------------------------|----------------------------------------------------------------------------------------------------|
| j. if an individ<br>purposes?                                                        | YES NO                                                                                                    |
| 6. Justification fo<br>The foll<br>(1) W<br>(2) Is<br>ex<br>(3) If<br>(4) W<br>(4) W | r Contracting with an Outside Provider to Perform Servi<br>owing questions should be addressed, at a minimum:<br>(hat in-house method(s) were considered and why were potential in-hou<br>the part of such nature that: it should be done independently of the age<br>spertise/qualifications; and/or legal or other special circumstances requi<br>services are needed on a continuing basis, describe efforts made to secu<br>(ill agency personnel provide staff support services to the contractor? |
|                                                                                      |                                                                                                    |

20 Enter names and addresses of all other consultants considered for this work. If a sole source justification was authorized by Procurement Services, enter "Sole Source Provider".

|               | 2024.07                                                                |
|---------------|------------------------------------------------------------------------|
|               | 7. Name and address of other provider(s) considered to perform the ser |
| 🗾 🤹 🚔 🛀 🕹 👄 💵 | o 🦞 😫 📲 💶 🔽                                                            |

21 Provide explanation for how consultant was chosen. If through the RFP process, enter "Consultant awarded based on evaluation of proposals received through formal solicitation RFP-PSCXXX (Procurement Services will enter this number if unknown).

|   | unitio |                                                                                                    |
|---|--------|----------------------------------------------------------------------------------------------------|
|   |        |                                                                                                    |
|   |        |                                                                                                    |
|   | 8.     | Basis for selection of the proposed contractor (explain process used in making decision. i.e., solicitation of proposa references, and evaluation criteria applied): |
|   | 9.     | Planned Supervision and Monitoring of the Contractor's Performance                                                                                                   |
|   |        | a. Name and Title of Responsible Individual:                                                                                                    |
| 9 | 0      | 🦩 😫 📲 🚾 🚨                                                                                                    |

22 Enter the name, title, office, location, email address, and phone number of the individual that will be responsible for monitoring this contract with consultant. It is the Department Unit's responsibility to ensure that the maximum amount approved on the contract is not exceeded and that work does not extend past the expiration date.

| 8.              | Bas<br>refe | is for selection of the proposed contractor (explain process used in merences, and evaluation criteria applied):                               |
|-----------------|-------------|----------------------------------------------------------------------------------------------------|
| 9.              | Plai<br>a.  | nned Supervision and Monitoring of the Contractor's Performance<br>Name and Title of Responsible Individual:                                   |
|                 |             | Office and Location: Email Address and Telephone Number:                                                                                       |
|                 | b.          | Describe monitoring activities, both programmatic and fiscal, which w monitoring needs will be addressed in the contract to facilitate this ac |
| 🔬 🚅 📜 🚳 🚗 🖬 🁩 🕻 | مل          | 2 📲 🚛 💻 🔎                                                                                                    |

**23** Provide description of activities by the department unit to monitor consultant activities as well as fiscal activities.

|             | <ol> <li>Planned Supervision and Monitoring of the Contractor's Performance</li> <li>a. Name and Title of Responsible Individual:</li> </ol>                                                                       |
|-------------|----------------------------------------------------------------------------------------------------|
|             | Office and Location:<br>Email Address and Telephone Number:<br>b. Describe monitoring activities, both programmatic and fiscal, which v<br>monitoring needs will be addressed in the contract to facilitate this a |
| 💴 🤹 📮 🙆 😁 💶 |                                                                                                    |

24 Send completed PON to Procurement Services for review **PRIOR** to obtaining any signatures. If edits are needed after signatures are obtained, new signatures or initials will have to be requested from the consultant indicating approval of the changes.

# 25 Department Chair / Head to sign. Printed name, title, and date are required and document will be returned by Procurement Services if missing or not legible.

| SIGNATURES<br>Recommended By: | needs will be addressed in the contract to facilitate |
|-------------------------------|-------------------------------------------------------|
| <br>o n. n. d                 |                                                       |